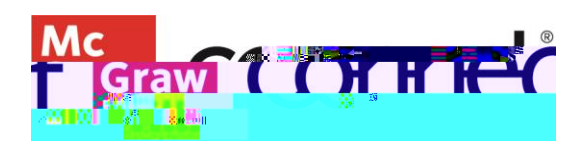

## Creating a Connect Course

Video Walkthrough: CLICK TO VIEW

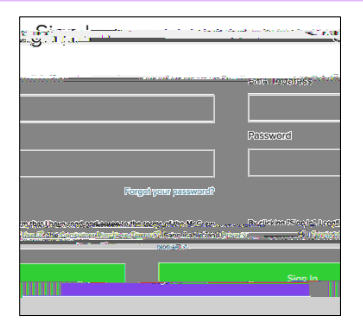

Welcome to Connect, McGraw Hill's complete course platform.

To get started, visit connect.mheducation.com. Enter your email address and password, then click **Sign In**.

Click **Add Course** in the top right corner. Search by discipline, title, author, or ISBN to find your text.

| K Back to my courses                                  |
|-------------------------------------------------------|
| Add Course                                            |
| Step rot 2: Start by searching for went - fortice     |
| To get started, find your product by using the discip |
| Search by discipline, title, author, or ISBN          |
| Search for your product                               |
| Receptly used disciplines                             |
| here et have a bring the first the                    |
| (Attacky                                              |
|                                                       |
|                                                       |
|                                                       |

You may narrow down the options by using subject, author or title filters, or you may scroll through the titles resulting from your search. Click on the desired title.

Under **Course Information**, enter a course name and select your time zone.

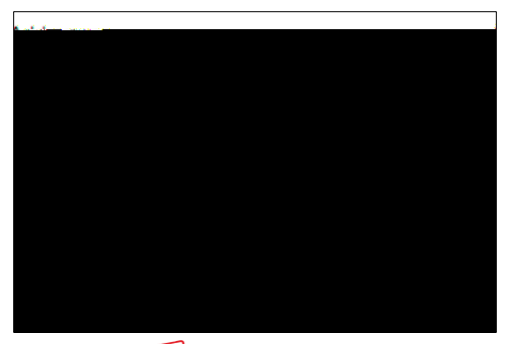

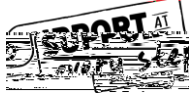

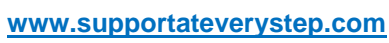

Under Add a Section enter a section name, choose your institution, and set your registration dates. Click create course.

| Add a section |                               |  |
|---------------|-------------------------------|--|
| Section name  | 104 characters remaining      |  |
|               | Marketing 101 MW              |  |
|               | Institution                   |  |
|               | MCGRAW-HILL UNIVERSITY ~      |  |
|               | Registration dates (optional) |  |
|               |                               |  |
|               |                               |  |
|               |                               |  |

## You have successfully created a Connect course!

| m connect                                                                                                    | (II) KI                                                                                                    |
|----------------------------------------------------------------------------------------------------|----------------------------------------------------------------------------------------------------|
| Course details                                                                                                    |                                                                                                    |
| Course Information                                                                                                    | Selected title                                                                                                    |
| Construction and a second and a second | ding Beggerth and Mediation J<br>Diff Control Control Co |
|                                                                                                    |                                                                                                    |

Select "View section dashboard" to enter the section dashboard for your new course.

Please vissi

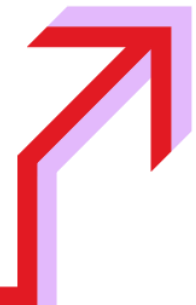